## ENCONTRO DE INICIAÇÃO CIENTÍFICA tutorial para avaliação de trabalhos

- 1) Acessar o link: <u>http://150.165.209.2/enicufpb</u> -> Clicar na opção ENTRAR;
- 2) Informar usuário e senha:

O usuário e senha é o seu CPF (caso ainda não tenha alterado em algum momento). Assim que entrar no sistema faça a alteração da senha clicando na opção OUTROS -> ALTERAR SENHA. Caso não esteja conseguindo, enviare-mail para <u>rogerio@propesq.ufpb.br</u> informando CPF e nome completo.

Obs.: Só precisa entrar com usuário e senha quem for avaliar. Quem não for avaliar não precisa. 3) Clicar na opção AVALIAÇÕES:

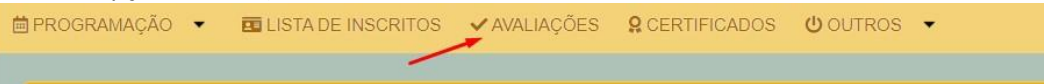

4) Para o preenchimento do questionário de avaliação, com o cadastro das notas, o avaliador deve clicar no código do trabalho:

| Busca | Rapida  |      | <b>م</b> • |       | Colu        | unas 🔓 Ordenação    | 🛃 Exportação 🖣 | <b>Q</b> Pesquisar             |
|-------|---------|------|------------|-------|-------------|---------------------|----------------|--------------------------------|
|       | Código: | Dia: | Turno:     | Sala: | Hora:       | Autor:              |                | Orientador:                    |
|       | ET0005  | 23   | м          | 1     | 08:30-09:00 | ARTUR LUIS BRITO GU | rjao           | GILBERTO FARIAS DE SOUSA FILHO |

5) Uma tela com informações sobre o trabalho abrirá. Basta clicar nas abas.

| 1             | 1                | 1       |                 |                                  |
|---------------|------------------|---------|-----------------|----------------------------------|
| s do Trabalho | Resumo           | Notas   |                 |                                  |
| o mapdino     | Resultio         | 11018   | 15              | 15                               |
| do Trabalho:  | ódulo de tireoid | le nar: | a uso na aten   | a uso na atenção hácica          |
| sultoria em n | odulo de tireola | le pa   | ara uso na aten | ara uso na atençao basica        |
| rama:         |                  |         |                 | Autor                            |
| frama.        |                  |         |                 |                                  |
| BIC-CNPQ      |                  |         |                 | ARTUR LUIS BRITO GURJAO          |
| BIC-CNPQ      |                  |         |                 | ARTUR LUIS BRITO GURJAO<br>Área: |

As notas estão disponíveis na aba NOTAS.

6) Um botão de salvar estará habilitado no dia da avaliação:

|                                                                                                    |                                                                    |                                                                       |                                                                                                    | a-feira, 19 de Novembro de:                          |
|----------------------------------------------------------------------------------------------------|--------------------------------------------------------------------|-----------------------------------------------------------------------|----------------------------------------------------------------------------------------------------|------------------------------------------------------|
|                                                                                                    | /                                                                  | Salvar Notas                                                          |                                                                                                    | € S                                                  |
| Dados do Trabalho Resumo Notas                                                                                                    | /                                                                  |                                                                       |                                                                                                    |                                                      |
| Autor:* Availa                                                                                                    | dor: *                                                             | Nota Final: *                                                         | Indica para Premiação?                                                                                   |                                                      |
| ET0005 TEOBA                                                                                                    | LDO LEITE BULHOES JUNIOR                                           | 0,00                                                                  | NÃO                                                                                                    | ~                                                    |
| Fundamentação Teórica: *                                                                                                    | Metodología: *                                                     |                                                                       | Discussão dos resultados: *                                                                              |                                                      |
| 0,00                                                                                                    | 0,00                                                               |                                                                       | 0,00                                                                                                    |                                                      |
| Verificar se há domínio do tema com destaque para os objetivos gera<br>específicos.                                                    | is e Observar se o estudante der<br>coleta e análise dos dados u   | monstra domínio dos instrumentos e técnicas de<br>utilizados.         | Avaliar a segurança com que o estudante apresent<br>há articulação entre os resultados, os objetivos e o | a os resultados. Observar se<br>referencial teórico. |
| Conclusões / Considerações: *                                                                                                    | Apresentação Oral: *                                               |                                                                       | Estrutura da Apresentação: *                                                                             |                                                      |
| 0,00                                                                                                    | 0,00                                                               |                                                                       | 0,00                                                                                                    |                                                      |
| Observar a clareza e objetividade das conclusões e considerações fin<br>estas remetem ao título do trabalho e aos objetivos propostos. | ais e se Observar o nivel de seguran<br>habilidade em responder as | iça na apresentação, retórica argumentativa e<br>questões formuladas. | Observar a qualidade gráfica dos slídes quanto à n<br>norma culta e uso da ABNT para citações e referên  | itidez, capacidade de sintese,<br>cias.              |
| Observações:                                                                                                    |                                                                    |                                                                       |                                                                                                    |                                                      |
| Apenas 255 caracteres.                                                                                                    |                                                                    |                                                                       |                                                                                                    |                                                      |

PROPESO

Obs.:Não se esquecer de clicar nesse botão para salvar as notas no sistema.

## ENCONTRO DE INICIAÇÃO CIENTÍFICA tutorial para avaliação de trabalhos

7) Uma tela com informações sobre o trabalho abrirá. Basta clicar nas abas.

| 1                     | 1                | 4         |            |                                  |
|-----------------------|------------------|-----------|------------|----------------------------------|
| ados do Trabalho      | Resumo           | Notas     |            |                                  |
| Título do Trabalho:   |                  |           |            |                                  |
| na: consultoria em nó | ódulo de tireoio | de para u | so na aten | so na atenção básica             |
| rograma:              |                  |           |            | Autor:                           |
| INIC CLIPO            |                  |           |            |                                  |
| HIRIC-CINPQ           |                  |           |            | ARTUR LUIS BRITO GURJAO          |
| Grande Área:          |                  |           |            | ARTUR LUIS BRITO GURJAO<br>Área: |

As notas estão disponíveis na aba NOTAS.

8) Um botão de salvar estará habilitado no dia da avaliação:

| RMULARIO DE AVALIAÇÃO                                                                                                    |            |       |                |                                                                                                    | Salvar Notas  | Seate 16                                                                                                    | ira, 19 de Novembro d |  |
|----------------------------------------------------------------------------------------------------|------------|-------|----------------|----------------------------------------------------------------------------------------------------|---------------|----------------------------------------------------------------------------------------------------|-----------------------|--|
| Dados do Trabalho                                                                                                    | Resumo     | Notas |                | /                                                                                                    |               |                                                                                                    | _                     |  |
| Autor.*                                                                                                    |            |       | Avaliador *    |                                                                                                    | Nota Final: * | Indica para Premiação?                                                                                                    |                       |  |
| ET0005                                                                                                    |            |       | TEOBALDO LEITE | BULHOES JUNIOR                                                                                                    | 0,00          | NÃO                                                                                                    |                       |  |
| Fundamentação Teó                                                                                                    | rica: *    |       |                | Metodologia: *                                                                                                    |               | Discussão dos resultados: *                                                                                                    |                       |  |
| 0,00                                                                                                    |            |       |                | 0,00                                                                                                    |               | 0,00                                                                                                    |                       |  |
| Verificar se há domínio do tema com destaque para os objetivos gerais e<br>específicos.                                                        |            |       |                | Observar se o estudante demonstra domínio dos instrumentos e técnicas de<br>coleta e análise dos dados utilizados.         |               | <ul> <li>Avaliar a segurança com que o estudante apresenta os resultados. Observar<br/>há articulação entre os resultados, os objetivos e o referencial teórico.</li> </ul> |                       |  |
| Conclusões / Conside                                                                                                    | erações: * |       |                | Apresentação Oral: *                                                                                                    |               | Estrutura da Apresentação: *                                                                                                    |                       |  |
| 0,00                                                                                                    |            |       |                | 0,00                                                                                                    |               | 0,00                                                                                                    |                       |  |
| Observar a clareza e objetividade das conclusões e considerações finais e se<br>estas remetem ao título do trabalho e aos objetivos propostos. |            |       |                | Observar o nivel de segurança na apresentação, retórica argumentativa e<br>habilidade em responder as questões formuladas. |               | Observar a qualidade gráfica dos slides quanto à nitidez, capacidade de sinte<br>norma culta e uso da ABNT para citações e referências.                                     |                       |  |
| Observações:                                                                                                    |            |       |                |                                                                                                    |               |                                                                                                    |                       |  |
|                                                                                                    |            |       |                |                                                                                                    |               |                                                                                                    |                       |  |
| Apenas 255 caracteres                                                                                                    |            |       |                |                                                                                                    |               |                                                                                                    |                       |  |

Obs.:Não se esquecer de clicar nesse botão para salvar as notas no sistema.

- 9) Caso queira indicar o trabalho para premiação, basta escolher a opção SIM no campo "INDICA PARA PREMIAÇÃO?".
- 10) Salvar as notas clicando no botão SALVAR NOTAS.

Atenção: As notas só poderão ser lançadas no mesmo dia da apresentação.

## **OBSERVAÇÕES FINAIS:**

- Será disponibilizado na sala um netbook para acesso ao questionário de avaliação. Caso o professor disponha de celular ou tablet solicitamos que o leve uma vez que dispomos de dispositivos insuficientes para atender a todos.
- Faça o possível para estar em sala no primeiro horário do turno;
- Para suporte ao sistema enviar e-mail para <u>rogerio@propesq.ufpb.br</u>;

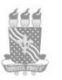